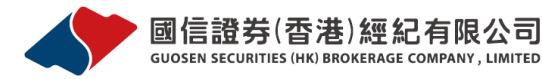

国信证券 (香港) 经纪有限公司("国信香港") 经营的是证券及就证券提供意见和期货交易及就期货交易提供意见的业务,并根据证券及期货条例获发牌经营第1类(证券交 易)、第2类(期货交易)、第4类(就证券提供意见) 及第5类(就期货提供意见) 受规管活动(中央编号:AUI491)。

## 银证转账操作指引(民生香港)

银证转账是指将客户在香港银行开立的个人结算存款账户与证券公司 的证券账户建立对应关系,方便客户将资金在银行账户、证券账户之间的调 拨。

目前国信证券(香港)已与中国民生银行香港分行开通了银证转账服务。 ● <u>银证转账流程介绍</u>:

一、开通民生银行香港账户

在使用银证服务前,客户需开立民生香港银行结算账户,同时注册网上 银行服务。

客户可以亲临民生香港香港网点或者中国大陆指定民生网点开立个人银行账户、网上银行服务。

客户可以通过<u>民生香港网上银行</u>或<u>手机银行 APP</u>开通及使用银证转账 服务。

二、开通银证转账服务(网上银行)

1、登录民生香港网上银行。

登录民生香港网上银行 <u>www.cmbc.com.hk</u>,选择右上角"网上银行登录-香 港个人网银"。

| 🟉 中国民生的 | 眼行· 香港分行 | [         |           |                |            |      |              |                   |
|---------|----------|-----------|-----------|----------------|------------|------|--------------|-------------------|
|         | СМВС     |           | <b>银行</b> |                |            |      | <b>谷</b>   緊 | 简 网上银行登录 ▼        |
|         | 个人组行     | 私人現行      | 公司銀行      | 全融市场           | 今田溶油       | 关于公行 |              | 香港个人网银 > 香港へ小田田 > |
| -       | 17(4(1)  | 1H/ CHCTJ | ZHORETJ   | 2000 AL (1990) | ×/100 III  |      |              | 日本は200 香港私人网银 >   |
|         |          |           |           |                | 資產證券化      |      |              |                   |
|         | 招        |           | *         |                |            |      | 銀團貸款         |                   |
|         | נונון.   |           | 7         |                |            |      |              |                   |
|         |          | 合作        | 共贏        |                | Attantio 2 |      | 境外發債         | 結構性票據             |
|         |          |           |           | TA             |            |      |              | LIPHER            |
|         |          |           |           |                |            |      | 私有           | 化融資               |

#### 输入您的民生香港网上银行用户别名及密码,并点击"登录"。

| SS 普港分行个人网上银行         |                               |              |
|-----------------------|-------------------------------|--------------|
| CMBC S中国民生银行   个人网上银行 | 浏览器版本 🗌 安全提示 📗 用户指引 📗 繁麗      | ŧ            |
|                       |                               |              |
|                       | 香港分行个人网上银行                    |              |
| ana                   | A 用户别名                        | . <u>.</u> . |
|                       | 8                             | Claffin-     |
|                       | 登录                            |              |
|                       | 忘记密码 首次登录                     | A STATE      |
|                       | 香港分行财富管理业务正式推出!随时随地,轻<br>松理财! |              |
|                       |                               |              |

登录成功后,请点击银证转账-关联账户维护-新增关联账户。

| смвс 🕱 |        | <b>艮行   个人网上</b> 银 | 灵行         |        |            | ·<br>● 待办寻 | 1 頭 □ 日 退出  |
|--------|--------|--------------------|------------|--------|------------|------------|-------------|
| 合 首页   | 🛓 我的账户 | 🟵 转账汇款 💿           | 银证转账 🗯 🤅 🤌 | 外币兑换 🔤 | 🛾 支票 🛛 🖓 🏚 | 朝 🔍 服务者    | 1997 🏟 用户设置 |
| 转出转入   | 银证转账记录 | 关联账户维护             |            |        |            |            |             |
|        |        |                    | 新増         | 关联账户   |            |            |             |

在商户名称中选择"国信证券香港",同时输入您在国信证券(香港)开立 的十位证券或者期货账户号码。请勾选"我已阅读并同意《中国民生银行香 港分行银证转账服务协议》",并点击下一步。

| ☆ 首页   | ▲ 我的账户                                   | ④ 转账汇款    | ◎ 银证转账       | 外币兑换                  | ≚支票     | 🚯 定期   | Q 服务查询 | 🍄 用户设置 |
|--------|------------------------------------------|-----------|--------------|-----------------------|---------|--------|--------|--------|
| 转出转入   | 银证转账记录                                   | 关联账户维     |              |                       |         |        |        |        |
|        |                                          |           |              |                       |         |        |        |        |
| 新增关联账户 | 白信息                                      |           |              |                       |         |        |        |        |
|        |                                          |           |              |                       |         |        |        |        |
|        | * 商户名称:                                  | 国信订       | E券香港 GUOSEN( | HK) Securities $\sim$ |         |        |        |        |
|        | 关联账号:                                    |           |              |                       | 请输入十位国信 | 证券香港账号 |        |        |
|        |                                          | 请输入」      | 比项。          |                       |         |        |        |        |
| •      | (一般日月日日日日日日日日日日日日日日日日日日日日日日日日日日日日日日日日日日日 | 并同意 《中国民生 | 银行香港分行银证转    | 账服务协议》                | •       |        |        |        |
|        |                                          |           |              |                       | •       | •      |        |        |
|        |                                          |           | 1            |                       |         |        |        |        |
|        |                                          |           | 下            | 步返                    | 回       |        |        |        |

弹出银证转账确认页面,如无误,请点击提交按钮。

| ☆ 首页  | 🛃 我的账户       | 🟵 转账汇款           | ⑥ 银证转账                | ()外币兑换          | ▼支票    | 🚱 定期 | Q 服务查询 | 🌣 用户设置 |
|-------|--------------|------------------|-----------------------|-----------------|--------|------|--------|--------|
| 转出转入  | 银证转账记录       | 关联账户维            | 护                     |                 |        |      |        |        |
| 新增关联则 | 、<br>长户信息    | •                |                       |                 |        |      |        |        |
|       | 商户名称<br>关联账号 | : 国信证<br>: 66000 | E券香港 GUOSEN<br>001073 | (HK) Securities |        |      |        |        |
|       | 申请日期         | : 2017-          | 12-28                 |                 |        |      |        |        |
|       |              | •                | 提:                    | 交返              | 回<br>· |      |        |        |
|       |              | •                |                       |                 | •      | •    |        | •      |

如系统核对信息通过,银证转账服务即时开通,账户支持港币及美元银证转账。

| С | CMBC S 中国民生银行   个人网上银行 |        |         |        |                            |       |                    |       |         |  |  |  |  |
|---|------------------------|--------|---------|--------|----------------------------|-------|--------------------|-------|---------|--|--|--|--|
|   | ♠ 首页 🗧                 | 我的账户   | ③ 转账汇款  | ◎ 银证转账 | ()外币兑换                     | 之票    | 🕼 定期               | Q服务查询 | 🍄 用户设置  |  |  |  |  |
|   | 转出转入                   | 银证转账记录 | · 关联账户维 | ·<br>护 |                            |       | . <mark>.</mark> 3 |       | 4.<br>4 |  |  |  |  |
|   |                        |        | (       |        | 关联成功,<br><sup>关联账户维护</sup> | 待商户审批 |                    |       |         |  |  |  |  |
|   | 重新关联账户信                | 息      |         | *      |                            | *     | .*                 |       |         |  |  |  |  |
|   | 4                      |        |         | 8 8    |                            |       |                    |       |         |  |  |  |  |
|   |                        | 商户名称:  | 国信证     | E券香港   |                            | 关联账号: |                    |       |         |  |  |  |  |
|   |                        | 申请日期:  | 2017-   | 12-28  |                            | 交易渠道: | 网上银行               |       |         |  |  |  |  |

三、银转证/证转银(网上银行)

在完成上述开通手续后,客户可通过民生香港的网上银行进行资金的调拨。 1、银转证:

登录民生香港网上银行(民生香港网上银行-银证转账-转出转入),在显示的列表中,选择国信证券香港关联账户下的银行转至商户)。

| смвс 🥱  |        |        |        |            |         |         |        |        |  |  |  |
|---------|--------|--------|--------|------------|---------|---------|--------|--------|--|--|--|
| ☆ 首页    | 🛓 我的账户 | ④ 转账汇款 | ◎ 银证转账 | ()外币兑换     | ₩ 支票    | 🚱 定期    | Q、服务查询 | 🌣 用户设置 |  |  |  |
| 转出转入    | 银证转账记录 | 关联账户维  | 护      |            |         |         |        |        |  |  |  |
| 编号      |        | 商户名称   |        | 券商账号       |         |         |        |        |  |  |  |
| SEGXZQ  | 01     | 国信证券香港 | • •    | 8800001073 | - i - [ | 小銀行转至商户 | →商户转至银 | 5      |  |  |  |
| ④关联更多商户 |        |        |        |            |         |         |        |        |  |  |  |

选择港币或美元扣账账户, 输入转出金额, 并点击下一步。

|     |        | HONGKONG BRANCH 首 泡 | ם בו בו   |                 |                    |          |           |        |        |
|-----|--------|---------------------|-----------|-----------------|--------------------|----------|-----------|--------|--------|
| 1   | ▲ 首页   | 🛓 我的账户              | ④ 转账汇款    | ◎ 银证转账          | ()外币兑换             | ₩ 支票     | 🌘 定期      | Q 服务查询 | 🍄 用户设置 |
| 1   | 转出转入   | 银证转账记录              | 关联账户维     | 护               |                    |          |           |        |        |
|     |        |                     |           |                 |                    |          |           |        |        |
| · 1 | 银行转至商户 | 信息                  |           | •               |                    | •        |           |        |        |
|     |        | 商户编号:               | SEGX      | ZQ01            |                    |          |           | •      |        |
|     |        | 商户名称:               | 国信证       | 券香港             |                    |          |           |        |        |
|     |        | 券商账号:               |           |                 |                    |          |           |        |        |
|     |        | * 扣账账户:             | 活期到       | 多币种账户(港元) HK    | D-11,111,111,111,4 | ~        |           |        |        |
|     |        | * 转出金额:             |           |                 |                    |          |           |        |        |
|     |        | * 转账日期:             |           |                 | Ē                  | 3        |           |        |        |
|     |        |                     |           |                 |                    |          |           |        |        |
| •   |        | 银证转账的3              | 交易时间为香港工作 | 日的09:00 - 18:00 | 非工作时间包括周六。         | 周日和香港假期的 | 交易提交恕不接纳。 | · ·    | •      |
|     |        |                     |           | 下               | 步                  |          |           |        |        |

弹出转账确认信息,点击"提交"后,如系统审核通过,您的资金将会在 5分钟内到达证券账户(您在国信证券(香港)设置的默认入资账户)。

|    | ✿ 首页     | 🛓 我的账户 | 🏵 转账汇款    | ◎ 银证转账          | ()外币兑换     | 📕 支票      | 💮 定期      | Q 服务查询 | 🏟 用户设置 |
|----|----------|--------|-----------|-----------------|------------|-----------|-----------|--------|--------|
|    | 转出转入     | 银证转账记录 | 关联账户维     | 护               |            |           |           |        |        |
|    |          | •      |           | •               |            |           |           | •      | •      |
| •  | • 银行转至商户 | 信息     |           |                 |            |           |           |        | •      |
|    |          | 商户编号:  | SEGX      | ZQ01            |            |           |           |        |        |
|    |          | 商户名称:  | 国信证       | [券香港            |            |           |           |        |        |
|    |          | 券商账号:  |           | 01072           |            |           |           |        |        |
|    |          | 扣账账户:  | 活期多       | 6币种账户(港元)       |            |           |           |        |        |
|    |          | 转出金额:  | HKD       | 0.000           |            |           |           |        |        |
|    |          | 转账日期:  | 2017-     | 12-28           |            |           |           |        |        |
| ۰. |          | •      |           | •               |            | •         | •         |        | •      |
|    | •        | 银证转账的3 | 交易时间为香港工作 | 日約09:00 - 18:00 | 非工作时间包括周六、 | 周日和香港假期的3 | 交易提交恕不接纳。 | •      |        |
|    |          |        |           | 提:              | 交 返        |           |           |        |        |

客户可以通过银证转账-银证转账记录查询转账结果和历史记录。

2、证转银:

登录民生香港网上银行(民生香港网上银行-银证转账-转出转入),在显 <sup>银证转账操作指引(民生香港) 5/13</sup> 示的列表中,选择国信证券香港关联账户下的商户转至银行。

| . 🟫 首页  | 🛓 我的账户   | 🟵 转账汇款 | ◎ 银证转账 | () 外币兑换    | ,于支票 | 🤄 定期    | Q服务查询  | 🌣 用户设置 |
|---------|----------|--------|--------|------------|------|---------|--------|--------|
| 转出转入    | 银证转账记录   | 关联账户维  | ·<br>沪 |            |      |         |        |        |
| 编号      |          | 商户名称   |        | 券商账号       |      |         |        |        |
| SEGXZQ  | SEGXZQ01 |        |        | 8800001073 |      | △银行转至商户 | →商户转至银 | 5      |
| ①关联更多商户 |          |        |        |            |      |         |        |        |

选择港币或美元扣账账户,输入转入金额,点击下一步,确认信息并提 交,如系统审核通过,券商内资金将在5分钟内转入银行账户。

请注意:每日证转银金额不能超过等值100万港币。

| смвс 🕱 | CMBC        中国民生银行       个人网上银行 |        |               |        |        |      |        |        |  |  |  |  |  |
|--------|---------------------------------|--------|---------------|--------|--------|------|--------|--------|--|--|--|--|--|
| 合 首页   | 🛓 我的账户 !                        | ④ 转账汇款 | ◎ 银证转账        | ()外币兑换 | ₩ 支票   | 🥘 定期 | Q、服务查询 | 🌣 用户设置 |  |  |  |  |  |
| 转出转入   | 银证转账记录                          | 关联账户维  | 护             |        |        |      |        |        |  |  |  |  |  |
|        |                                 |        |               |        | ·      |      | •      |        |  |  |  |  |  |
| 商户转至银行 | 信息                              |        |               |        |        |      | •      | •      |  |  |  |  |  |
|        | 商户编号:                           | SEGX   | ZQ01          |        |        |      |        |        |  |  |  |  |  |
|        | 商户名称:                           | 国信证    | 券香港           |        |        |      |        |        |  |  |  |  |  |
|        | 券商账号:                           | 8000   | ··· .         |        |        |      |        |        |  |  |  |  |  |
|        | : 白规规人 *                        | 活期金    | 多币种账户(港元) HKI |        | $\sim$ |      |        |        |  |  |  |  |  |
|        | * 转入金额:                         |        |               |        | ]      |      |        |        |  |  |  |  |  |
|        | * 转账日期:                         | 2017   |               | 凹      |        |      |        |        |  |  |  |  |  |
| •      |                                 |        |               |        | · •    |      | •      |        |  |  |  |  |  |
|        |                                 |        | · · ·         | 步 返    |        |      |        |        |  |  |  |  |  |

客户可以通过银证转账-银证转账记录查询转账结果和历史记录。

四、取消银证转账(网上银行)

客户可以取消银证转账服务。

登录民生香港网上银行(民生香港网上银行-银证转账-关联账户维护),点 击国信证券香港已关联账户下的"取消关联"。确认弹出信息并提交后,银

| 证转账 | 服务料      | <b>将即时</b> 取 | <b>\</b> 消。    |                         |            |        |      |        |        |
|-----|----------|--------------|----------------|-------------------------|------------|--------|------|--------|--------|
| СМВ | cS       |              | <b>行</b>   个人网 | 上银行                     |            | • •    |      | ▲ 待办事项 | ፁ退出    |
| A   | 首页       | 🛓 我的账户       | ❸ 转账汇款         | 💿 银证转账                  | (;) 外币兑换   | ₩ 支票   | 🍋 定期 | Q服务查询  | 🗘 用户设置 |
| 转日  | 出转入      | 银证转账记录       | 关联账户维持         | 护                       |            |        |      |        |        |
|     |          |              |                |                         | 新增关联账户     |        |      |        |        |
|     | 商户编号     | 商户行          | 名称             | 关联账号                    | 申请日期       | 审批     | 日期   | 关联状态   |        |
| ÷   | SEGXZQ01 | 國信证券         | 导香港            | 88000010 <sup>7</sup> 3 | 2017-12-28 | 2017-1 | 2-28 | 日关联    | ③取消关联  |

### 五、开通银证转账(手机银行)

1、登录"民生香港个人手机银行"APP,进入银证转账-关联账户维护

| 3:13                                                  |                                                           |                                 |                                   |                        | 11 | :30                       |
|-------------------------------------------------------|-----------------------------------------------------------|---------------------------------|-----------------------------------|------------------------|----|---------------------------|
| २                                                     | СМВС                                                      | S 488                           | 主银行<br>意意分符<br>Naciality of Chang | 🕱 🗳                    | <  |                           |
|                                                       |                                                           |                                 |                                   | 1500                   | 9  | <b>转出转入</b><br>银行商户实时     |
|                                                       |                                                           |                                 | 1 and 1                           |                        |    | <b>银证转账记录</b><br>所有历史互转记  |
|                                                       |                                                           | 立即登录                            |                                   |                        | ð  | <b>关联账户维护</b><br>新增和维护关联商 |
| 转数                                                    | 快系统维护通                                                    | i知                              |                                   |                        |    |                           |
| NEW                                                   |                                                           |                                 |                                   |                        |    |                           |
|                                                       | 转账汇款                                                      | 正期                              | 外市見挾                              | 银业转账                   |    |                           |
| 金                                                     | 账户总览                                                      | 电子结单                            | 用户设置                              | 服务查询                   |    |                           |
| TOP10<br>基金                                           | :<br>申购排                                                  | 行榜                              |                                   | •                      |    |                           |
| (立即查                                                  |                                                           |                                 | - 1                               |                        |    |                           |
| 基金                                                    |                                                           |                                 | 켵                                 | 経有更多 >                 |    |                           |
| <mark>刀莱德全</mark><br>BlackRock(<br><sub>8</sub> 要型・中間 | <mark>求基金 - 世界</mark><br>Global Funds - \<br>高风险 · USD 10 | 科技基金…<br>World Tech…<br>000起购   | +                                 | <b>77.82%</b><br>近一年收益 |    |                           |
| 、成中国<br>a Cheng C                                     | <b>灵活配置基金</b><br>Thina Balanced I                         | : <b>A (USD)</b><br>Fund - A (U | +                                 | 38.18%                 |    |                           |
| 合型・中で                                                 | 高风险・USD 10                                                | 000起购                           | _                                 | 近一年收益                  |    | _                         |

2、新增关联账户时, 商户名称选择"国信证券(香港)",并输入您在国信证券(香港)开立的十位证券或者期货账户号码。

VERSION DATE 202201

| 5:15                                                                                |                                                                                                    | 🖬 4G 🛃                                                                 |  |  |  |  |  |
|-------------------------------------------------------------------------------------|----------------------------------------------------------------------------------------------------|------------------------------------------------------------------------|--|--|--|--|--|
| <                                                                                   | 关联账户维护                                                                                                 |                                                                        |  |  |  |  |  |
| 新增关联账户信                                                                             | 言息                                                                                                    |                                                                        |  |  |  |  |  |
| 商户名称: 国                                                                             | 副信证券(香港) GUOSEN SI                                                                                     | ECURITIE 🗸                                                             |  |  |  |  |  |
| 关联账号:                                                                               |                                                                                                    | 信证券香港账号                                                                |  |  |  |  |  |
| 〇 我已阅读<br>《中国民                                                                      | 我已阅读并同意:<br>《中国民生银行香港分行银证转账服务协议》                                                                       |                                                                        |  |  |  |  |  |
|                                                                                     |                                                                                                    |                                                                        |  |  |  |  |  |
|                                                                                     |                                                                                                    |                                                                        |  |  |  |  |  |
|                                                                                     |                                                                                                    |                                                                        |  |  |  |  |  |
| 取消                                                                                  | 商户名称                                                                                                   | 确定                                                                     |  |  |  |  |  |
| <b>取消</b><br>云锋                                                                     | 商户名称<br>金融 YUNFENG SECU                                                                                | 确定<br>RITIES                                                           |  |  |  |  |  |
| <b>取消</b><br>云锋<br>东方财富                                                             | 商户名称<br>金融 YUNFENG SECUI                                                                               | 确定<br>RITIES<br>Y INTL SEC                                             |  |  |  |  |  |
| <b>取消</b><br>云锋<br>东方财富<br>华盛证:                                                     | 商户名称<br>金融 YUNFENG SECUI<br>国际证券 EASTMONE                                                              | 确定<br>RITIES<br>/ INTL SEC<br>LIMITED                                  |  |  |  |  |  |
| <b>取消</b><br>云锋<br>东方财富<br>华盛证:<br><b>国信证券(行</b>                                    | 商户名称<br>金融 YUNFENG SECU<br>国际证券 EASTMONE<br>券 VALUABLE CAPITAL<br>香港) GUOSEN SECU                      | 确定<br>RITIES<br>/ INTL SEC<br>LIMITED<br>JRITIES (HK)                  |  |  |  |  |  |
| 取消<br>云锋<br>东方财富<br>华盛证<br>国信证券(初<br>富元证券有网                                         | 商户名称<br>金融 YUNFENG SECU<br>国际证券 EASTMONE<br>券 VALUABLE CAPITAL<br>香港) GUOSEN SECU<br>限公司 FUYUAN SECUR  | 确定<br>RTTIES<br>INTL SEC<br>LIMITED<br>JRITIES (HK)                    |  |  |  |  |  |
| 取消         云锋         东方财富         华盛证         国信证券(積         富元证券有网         佳兆業金融集 | 商户名称<br>金融 YUNFENG SECU<br>国际证券 EASTMONEN<br>券 VALUABLE CAPITAL<br>香港) GUOSEN SECU<br>風公司 FUYUAN SECUR | 确定<br>RITIES<br>LINITED<br>JRITIES (HK)<br>ITIES LIMITED<br>GROUP COMP |  |  |  |  |  |

# 3、需要通过民生香港提供的蓝牙 ukey 完成验证流程。

4G 🗲

UOSEN ES (HK)

-11-30

| 5:16     | 📲 4G 💽                             | 5:16   |                                                                                       |
|----------|------------------------------------|--------|---------------------------------------------------------------------------------------|
| <        | 关联账户维护                             | <      | 关联账户维护                                                                                |
| 新增关联账户信息 |                                    | 新增关联账户 | 信息                                                                                    |
| 商户名称:    | 国信证券(香港) GUOSEN<br>SECURITIES (HK) | 商户名称:  | 国信证券(香港) G<br>SECURITI                                                                |
| 关联账号:    |                                    | 关联账号:  |                                                                                       |
| 申请日期:    | 2020-11-30                         | 申请日期:  | 202                                                                                   |
| 验证方式:    | 蓝牙UKey√                            |        |                                                                                       |
|          | 提交                                 |        | <ul> <li>② ② ② ② ③ ③</li> <li>③ ③ ③ ③ ④ ④</li> <li>正在连接蓝牙 UKey<br/>请打开设备开关</li> </ul> |
| _        |                                    |        |                                                                                       |
|          |                                    |        |                                                                                       |

4、待系统核对完成,一个工作日后可开通银证转账服务,账户支持港币及 美元银证转账。

| 5:17       |                | 📲 4G 📻 | 5:27           |           | ull 🗢 💼    |
|------------|----------------|--------|----------------|-----------|------------|
| <b>〈</b> 关 | 联账户维护          |        | <              | 关联账户维护    |            |
| 由语关时。      | (<br>成功) 待商户审批 |        |                | 十新增关联账户   |            |
| 〒 明 八4八/4  | www.inin +16.  |        | 国信证券(香港)       |           | 已关联        |
|            |                |        | 申请日期: 2020-11- | -30 审批日期: | 2020-12-01 |
| 关:<br>     | 联账户维护          |        |                | 取消关联      |            |
|            |                |        |                |           |            |
|            |                |        |                |           |            |
|            |                |        |                |           |            |
|            |                |        |                |           |            |
|            |                |        |                |           |            |
|            |                |        |                |           |            |
|            |                |        |                |           |            |
|            |                |        |                |           |            |
|            |                |        |                |           |            |
|            |                |        |                |           |            |
|            |                |        |                |           |            |
|            |                |        |                |           |            |
|            |                |        |                |           |            |
| _          |                |        | -              |           |            |

六、银转证/证转银(手机银行)

银证转账开通后,客户可通过民生香港手机银行 APP 进行资金调拨。 1、银转证:进入银证转账-转出转入,选择银行转至商户。

| 11 | :30                       | <b>.</b> ∥ ≎ <mark>—</mark> ) | 5:29 |                  | .ul 🗢 💽 |
|----|---------------------------|-------------------------------|------|------------------|---------|
| <  | 银证转账                      |                               | <    | 转出转入             |         |
| 9  | <b>转出转入</b><br>银行商户实时互转   | >                             |      | 证券(香港) 880011109 | в       |
|    | <b>银证转账记录</b><br>所有历史互转记录 | >                             | 银行   | 转至商户             | 商户转至银行  |
| C  | 关联账户维护<br>新增和维护关联商户       | >                             |      |                  |         |
|    |                           |                               |      |                  |         |
|    |                           |                               |      |                  |         |
|    |                           |                               |      |                  |         |
|    |                           |                               |      |                  |         |
|    |                           |                               |      |                  |         |
|    |                           |                               |      |                  |         |
|    |                           |                               |      |                  |         |
|    |                           |                               |      |                  |         |
|    |                           | _                             |      |                  | _       |

选择港币或美元扣账账户,输入转出金额,点击下一步,确认信息无误, 完成提交。如系统审核通过,您的资金将会在5分钟内到达证券账户。(您 在国信证券(香港)的默认入资账户)

| 5:36     |             | "II 🕹 📄    | 5:39       |         |
|----------|-------------|------------|------------|---------|
|          | 银行转至商户      |            | <          | 银行转至商户  |
| 银行转至商户信息 | l.          |            | ┃ 银行转至商户信息 |         |
| 商户名称:    | 3           | 国信证券(香港)   | 商户名称:      | 国信证券    |
| 券商账号:    |             | 1          | 券商账号:      |         |
| 扣账账户:    | 活期 (港元) HKD |            | 扣账账户:      | 活期多币种账户 |
| 转出金额:    |             | 请输入        | 转出金额:      | HKE     |
| 转账日期:    |             | 2020-12-01 | 转账日期:      | 2020-   |
| 取消       | 选择账户        | 确定         |            | 提交      |
|          |             |            |            |         |

2、证转银:

### 进入银证转账-转出转入,选择商户转至银行。

| 11 | :30                       | ull 🗢 🔜 | 5:29     |               | .ıl 🗢 💷 |
|----|---------------------------|---------|----------|---------------|---------|
| <  | 银证转账                      | _       | <        | 转出转入          |         |
| 9  | <b>转出转入</b><br>银行商户实时互转   | >       | ◎ 国信证券(香 | 港) 8800111098 |         |
|    | <b>银证转账记录</b><br>所有历史互转记录 | >       | 银行转至商户   | 。<br>商F       | □转至银行   |
| 0  | 关联账户维护<br>新增和维护关联商户       | >       |          |               |         |
|    |                           |         |          |               |         |
|    |                           |         |          |               |         |
|    |                           |         |          |               |         |
|    |                           |         |          |               |         |
|    |                           |         |          |               |         |
|    |                           |         |          |               |         |
|    |                           |         |          |               |         |
|    |                           |         |          |               |         |
|    |                           |         |          |               |         |
|    |                           | _       | _        |               |         |

选择港币或美元扣账账户,输入转入金额,点击下一步,确认信息并提交,如系统审核通过,证券账户内的资金将在5分钟内转入银行账户。

| 5:43     | "II 🕹 📔                                         | D' | 5:45     | • II 🗢 💽    |
|----------|-------------------------------------------------|----|----------|-------------|
| <        | 商户转至银行                                          |    | <        | 商户转至银行      |
| 商户转至银行信息 |                                                 |    | 商户转至银行信息 |             |
| 商户名称:    | 国信证券(香港                                         | ;) | 商户名称:    | 国信证券(香港)    |
| 券商账号:    |                                                 |    | 券商账号:    |             |
| 入账账户:    | 活期 (港元) HKD ~~~~~~~~~~~~~~~~~~~~~~~~~~~~~~~~~~~ | /  | 入账账户:    | 活期多币种账户(港元) |
| 转入金额:    | 请输入                                             |    | 转入金额:    | НКД         |
| 转账日期:    | 2020-12-0                                       | 11 | 转账日期:    | 2020-12-01  |
|          |                                                 |    |          | 提交          |
| -        |                                                 |    | -        |             |

请注意:每日证转银金额不能超过等值 100 万港币。 客户可以通过银证转账-银证转账记录查询转账结果和历史记录。

七、取消银证转账(手机银行)

客户可以在手机银行取消银证转账关联。

进入银证转账-关联账户维护,选择取消关联国信证券(香港)账户。通 过蓝牙 ukey 验证后,即时取消关联。如需重新关联账户,需在取消关联一 个工作日后才可重新申请。

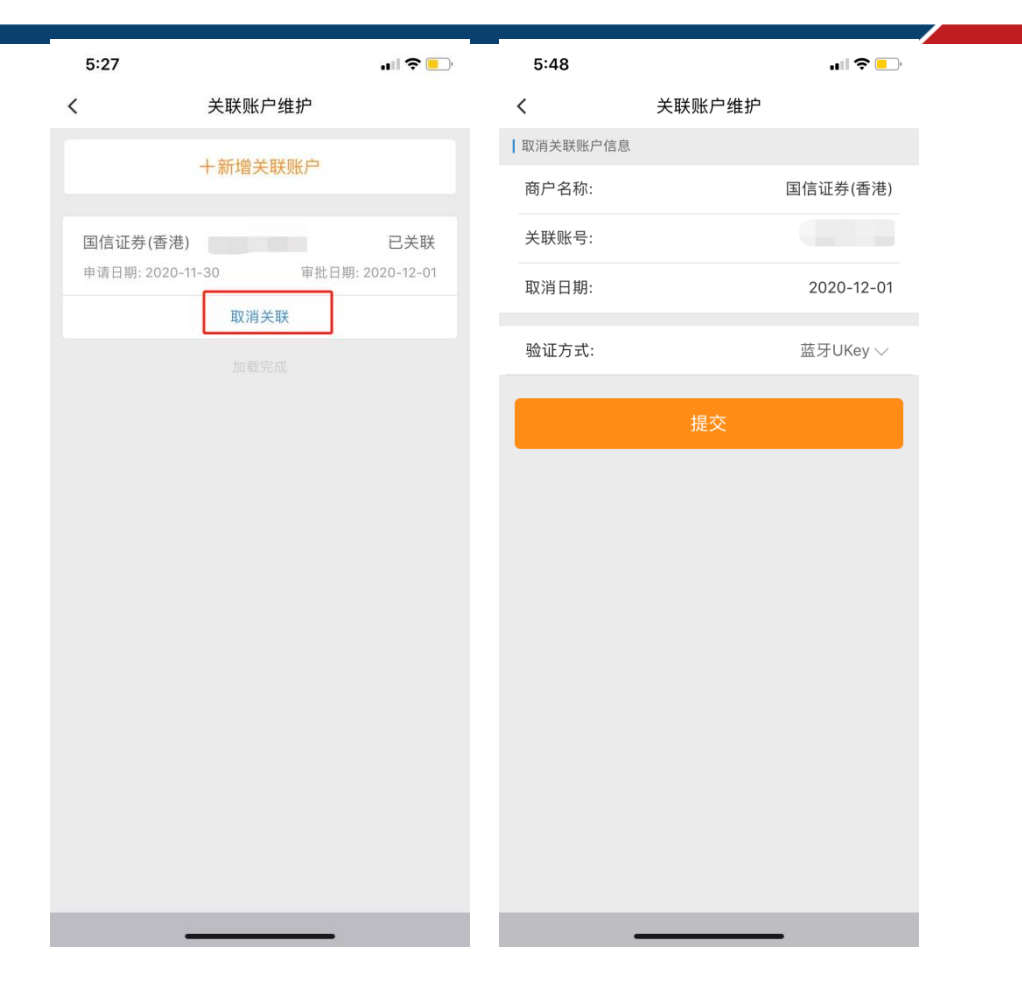